## How to Set Up Your BeAScout Pin

BeAScout.org is the first place many families go to look for a Scout group to join. To make the most out of recruitment, make sure your unit's pin is up to date and ready for online applications.

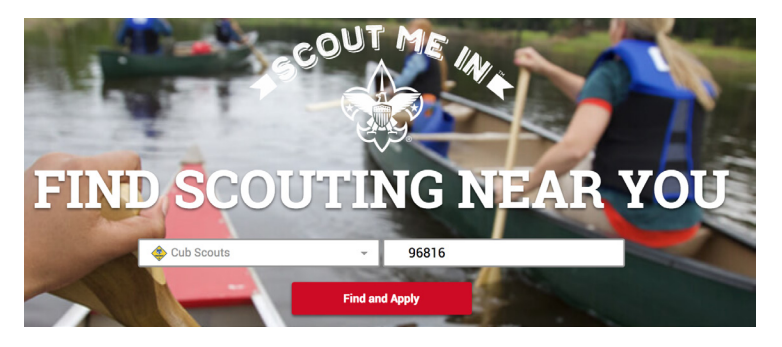

<complex-block>

**First**, see what your pin looks like by going to BeAScout.org and typing your zip code. You'll see a list view, which you can change to a map to see the pins.

Next, go to my.scouting.org (committee chair, unit leader, or chartered org rep) to update the details. Under Legacy Web Tools, select BeAScout.

• Make sure Pin Mode is set to **Unit** • Set Pin Status to **Active** • We recommend setting Apply Status to **Active** so Scouts can apply online.

• Update the information with current contacts and a quick blurb about your unit. The more info, the better!

• Don't forget to click **Save** at the end.

## Getting Ready for Family Scouting

In order for a pack to accept girls, the **chartered organization representative** needs to go to their my.scouting.org site and open **Organization Manager**.

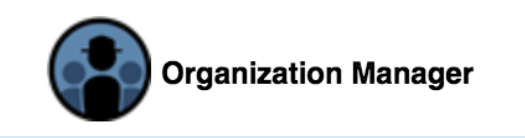

Once there, click **Settings**, then opt in to Family Scouting. Finally, select whether the pack will have girls, boys, or both.

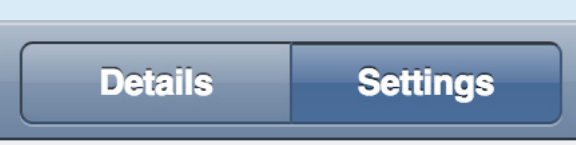

## Pack Pin Example

## Pack 3201 Maemae School PTSA

- 319 Wyllie St Honolulu HI 96817
- Leader contact info makes it easier for new families

Contact: Autumn Soda Email: autumn@casoda.com

Website: https://www.facebook.com/CubscoutPack201Honolulu/

- Dens for Boys or Girls accepting applications for girls beginning Aug
- Online Registration available for this unit.

Dens meet at Ma'erna'e Cafe. (2x) Saturdays/mo. from 2:30-4:30p, then

 APPLY NOW
 Request More Information

 Online registration
 Use social media

 Put meeting info in

available

address as your website!

Put meeting info in Additonal Unit Info.